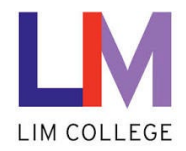

## **MyLIM - Update Security Verification Information**

Department: Information Technology Document Type: User Date Created: 04/13/19 Last Modified: 10/25/23 Version: 1.0

## **Overview**

The purpose of this document is to highlight the process for **updating the security verification information**, which was setup during registration within the Password Recovery System.

If your cell phone number or email changes, it is important to update this information within the myLIM system. If not, you will not have the ability to reset your password. To update this information, do the following:

1. On the 'Welcome to the New myLIM Portal' page (<u>https://mylim.limcollege.edu</u>), click 'Sign in'.

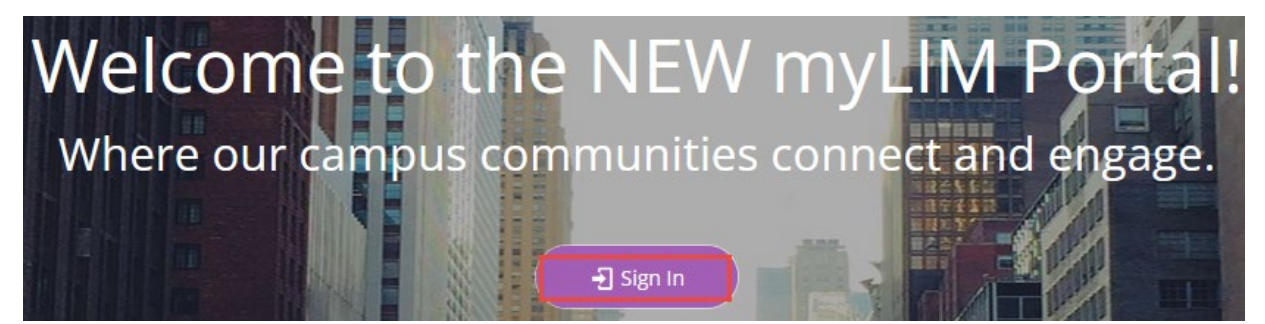

2. Within 'Sign-in instructions for LIM College' section, 'Click here'

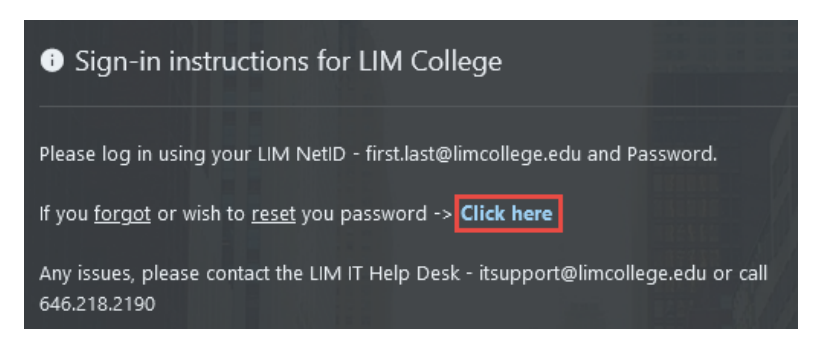

3. You will now be redirected to enter your LIM College email address. Click 'Next'.

| Sign in<br>rob.win10@limcollege.edu<br>Can't access your account? | Sign in<br>rob.win10@limcollege.edu<br>Can't access your account?<br>Back Next | Microsoft             |         |      |
|-------------------------------------------------------------------|--------------------------------------------------------------------------------|-----------------------|---------|------|
| rob.win10@limcollege.edu<br>Can't access your account?            | rob.win10@limcollege.edu<br>Can't access your account?<br>Back Next            | Sign in               |         |      |
| Can't access your account?                                        | Can't access your account?<br>Back Next                                        | rob.win10@limcoll     | ege.edu |      |
| Pack Next                                                         | Back Next                                                                      | Can't access your acc | ount?   |      |
| Rack Next                                                         | Back Next                                                                      |                       |         |      |
|                                                                   | Dack Next                                                                      |                       | Back    | Nevt |

| 4. | Enter your | password. | Click | 'Sign | in'. |
|----|------------|-----------|-------|-------|------|
|----|------------|-----------|-------|-------|------|

| ← rob.win10@limcollege.edu<br>Enter password | ← rob.win10@limcollege.edu<br>Enter password | ← rob.win10@limcollege.edu<br>Enter password |              |
|----------------------------------------------|----------------------------------------------|----------------------------------------------|--------------|
| ← rob.win10@limcollege.edu<br>Enter password | ← rob.win10@limcollege.edu<br>Enter password | ← rob.win10@limcollege.edu<br>Enter password |              |
| Enter password                               | Enter password                               | Enter password                               | ncollege.edu |
|                                              | ••••••                                       | ••••••                                       | word         |
|                                              |                                              |                                              |              |
| orgot my password                            |                                              |                                              |              |

5. If you choose to 'Stay signed in', click 'Yes'. To not show this prompt the next time you sign in, check off box 'Don't show this again'.

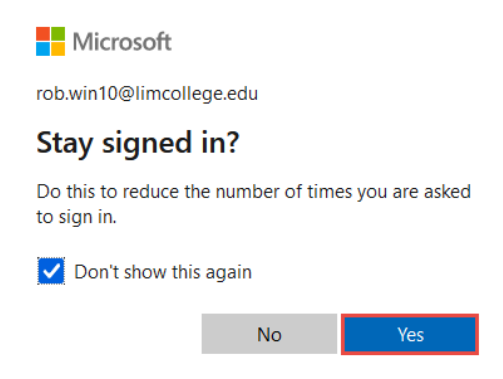

6. Click on your profile icon, then 'View account' from the drop-down menu.

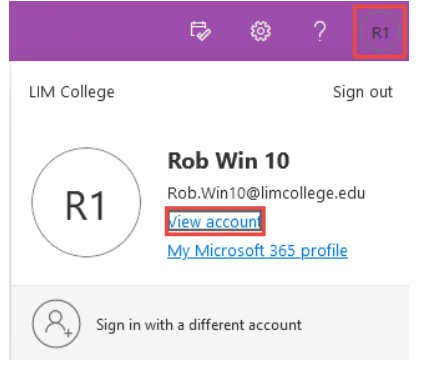

7. In the 'Security info' section, click 'UPDATE INFO'.

| Security info                                                |
|--------------------------------------------------------------|
| 80                                                           |
| Keep your verification methods and security info up to date. |
| UPDATE INFO                                                  |

| 8. To change 'E | Email', click 'Change' from t                  | he email section.                  |                  |                              |
|-----------------|------------------------------------------------|------------------------------------|------------------|------------------------------|
|                 | Security info                                  |                                    |                  |                              |
|                 | These are the methods you use to sign into you | ir account or reset your password. |                  |                              |
|                 | Default sign-in method: Phone - call +1 64629  | 968419 Change                      |                  |                              |
|                 | + Add sign-in method                           |                                    |                  |                              |
|                 | 📞 Phone                                        | +1 6462968419                      | Change           | Delete                       |
|                 | ••• Password                                   | Last updated:<br>14 days ago       | Change           |                              |
|                 | 🖂 Email                                        | rhernandez10031@gmail.com          | Change           | Delete                       |
| 9. At the promp | ot, enter your new personal                    | email address (Gmail, Y            | Yahoo, etc). No  | ote – <u>Do not use your</u> |
| LIM email ad    | <u>ddress</u> , as you will not be abl         | e to access your LIM en            | nail if you wish | to reset your                |
| password). C    | lick 'Next'.                                   |                                    |                  |                              |

| Email                             |        | ×    |
|-----------------------------------|--------|------|
| What email would you like to use? |        |      |
| 31@yahoo.com                      |        |      |
|                                   | Cancel | Next |

10. Log into your personal email account to retrieve the verification code.

| Microsoft<br>www.microsoft.com                                          |                                                                                                    |
|-------------------------------------------------------------------------|----------------------------------------------------------------------------------------------------|
| LIM College account email verification cod                              | le                                                                                                    |
| msonlineservicesteam@microsoft.com           To:           31@yahoo.com |                                                                                                    |
|                                                                         | Verify your email address                                                                                                    |
|                                                                         | Thanks for verifying your Rob.Win10@limcollege.edu account!<br>Your code is: 976662                                                                                             |
|                                                                         | Sincerely,<br>LIM College                                                                                                    |
|                                                                         | Microsoft Corporation   One Microsoft Way Redmond, WA 98052-6399 This message was sent from an unmonitored email address. Please do not reply to this message. Privacy.   Legal |
| 11. Enter the code and click 'Next'.                                    |                                                                                                    |
| Email                                                                   | ×                                                                                                    |
| We just sent a c<br>917833                                              | 31@yahoo.com                                                                                                    |
| Resend code                                                             |                                                                                                    |
|                                                                         | Back Next                                                                                                    |
|                                                                         | 3                                                                                                    |

| 12. To change 'Pl | hone', click 'Change' from th                      | e phone section.              |        |        |
|-------------------|----------------------------------------------------|-------------------------------|--------|--------|
|                   | Security info                                      |                               |        |        |
|                   | These are the methods you use to sign into your ad | count or reset your password. |        |        |
|                   | Default sign-in method: Phone - call +1 64629684   | 19 Change                     |        |        |
|                   | + Add sign-in method                               |                               |        |        |
|                   | 📞 Phone                                            | +1 6462968419                 | Change | Delete |
|                   | Password                                           | Last updated:<br>14 days ago  | Change |        |
|                   | 🗠 Email                                            | rhernandez10031@gmail.com     | Change | Delete |

13. At the prompt, enter your new phone number, then select either 'Receive a code' or 'Call me' for verification. Click 'Next'.

| You can prove who you are by an<br>receiving a code on your phone.  | swering a call on your phone                               | e or         |
|---------------------------------------------------------------------|------------------------------------------------------------|--------------|
| What phone number would you l                                       | ike to use?                                                |              |
| United States (+1)                                                  | <b>~</b> 9                                                 |              |
| Receive a code                                                      |                                                            |              |
| 🔵 Call me                                                           |                                                            |              |
| Message and data rates may app<br>agree to the Terms of service and | ly. Choosing Next means tha<br>Privacy and cookies stateme | t you<br>nt. |

14. You will receive a text message or call to your mobile device. Enter the code and click 'Next'.

| Phone                                                      |               | ×           |
|------------------------------------------------------------|---------------|-------------|
| We just sent a 6 digit code to +1<br>424661<br>Resend code | 19. Enter the | code below. |
|                                                            | Back          | Next        |

15. Verification is complete and your new number is now registered.

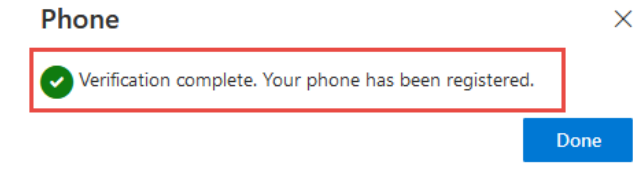